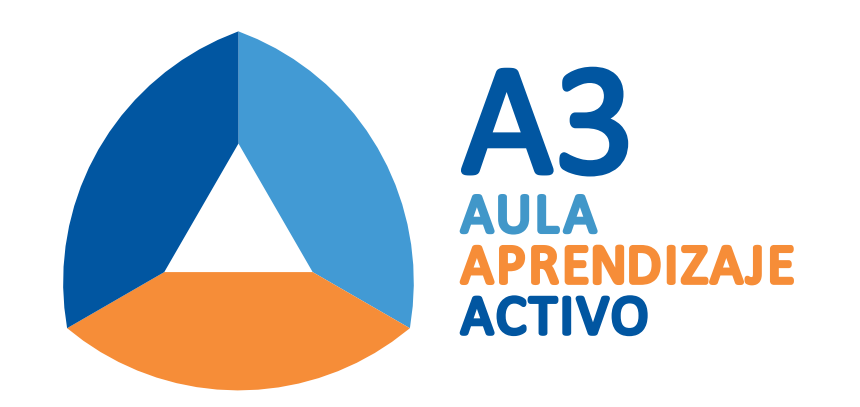

## PROCESO PARA INICIAR PRESENTACIÓN

## para COMENZAR

Ejecutada la aplicación, se mostrará el login para poder ingresar. Aquí debes introducir los datos solicitados (esta información se encuentran en la pantalla principal correspondiente a su grupo).

En el login debes rellenar los campos con: **Nombre Sala (dirección** IP de VIA CONNECT PRO) y un **Nombre Usuario** que los identifique. En cuanto al **Código Sala** este aparecera de manera instantánea al colocar la dirección IP.

Con todos los datos ingresados debes hacer click en el **botón** Acceder.

|                | KRAMER                |
|----------------|-----------------------|
| Nombre Sala    | 10.0.1.15 ~           |
| Nombre Usuario | usuario               |
| Código Sala    |                       |
|                | Acceder               |
|                | V-1.9.0316.684        |
|                | Tecnología WOW Vision |

Ahora podrás comenzar a usar la aplicación con todas las herramientas que contiene e interactuar con los demas participantes.

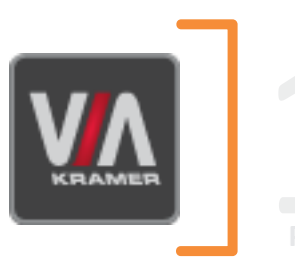

PARA INGRESAR A LA APLICACIÓN SE DEBE HACER CLIC EN EL ICONO VIA CONNECT PRO QUE SE ENCUENTRA EN EL ESCRITORIO DEL NOTEBOOK.

PASO

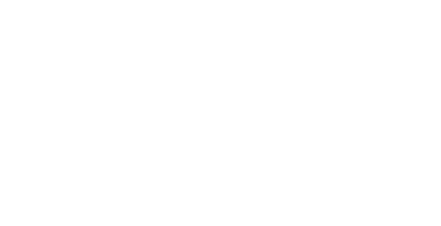

El menú principal de **VIA CONNECT PRO** tiene tres pestañas en la parte superior:

APLICACIONES PRESENTAR PARTICIPANTES

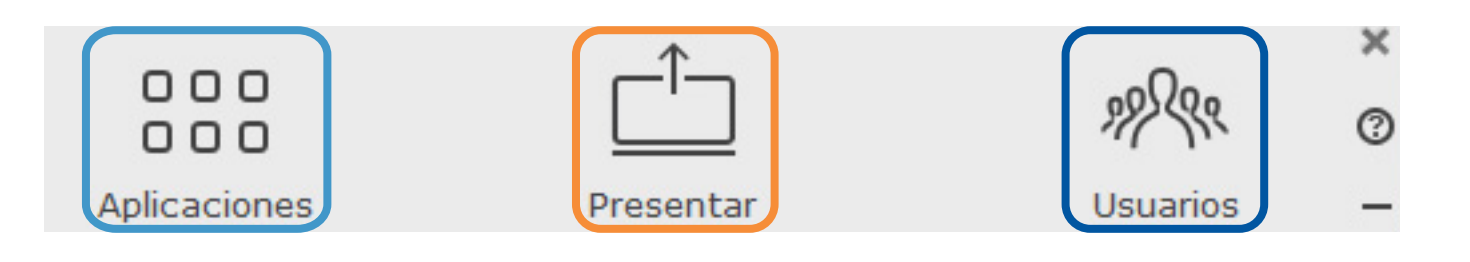

Al hacer clic en el icono de **APLICACIONES** en el menú principal, permite al usuario ver y acceder a todas las funciones disponibles de VIA CONNECT PRO. Al hacer clic en el icono **PRE-SENTAR** del menú principal, podrás proyectar lo que tienes en tu notebook en la pantalla principal correspondiente a su grupo.

Al hacer clic en el icono de **USUA-RIOS** muestra una lista de todos los participantes de la sesión.

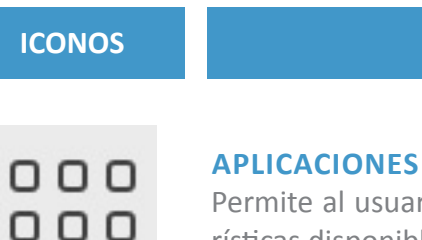

Permite al usuario ver y acceder a todas las características disponibles de VIA Connect PRO

ACCIÓN

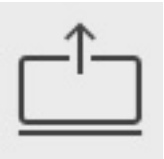

#### PRESENTAR

Permite al usuario mostrar la pantalla de su dispositivo en la pantalla principal.

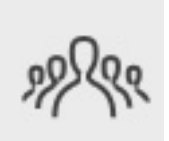

#### **USUARIOS**

Provee una lista de todos los usuarios en la sesión.

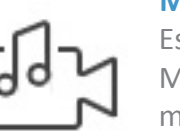

#### **MULTIMEDIA**

Es compatible con los formatos de video : AVI, VOB, MP4, MOV, mpx (ex mpg.). Comparte video de movimiento completo suave (hasta 1080p / 60), archivos MP3 y fotos.

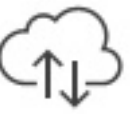

#### NUBE

Arrastra y almacena archivos a la nube para compartir al instante con todos los miembros de la sesión.

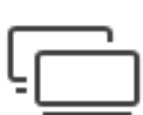

#### HABILITAR CONTROL

Da a los participantes control sobre los presentadores Mac o PC.

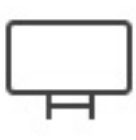

#### HABILITAR CONTROL

Al hacer clic, abre una pizarra en la pantalla principal. Se activa "Iniciar Colaboración" automáticamente y permite al usuario interactuar y controlar la pantalla principal.

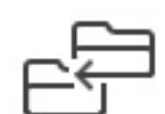

#### **ENVIAR FICHERO**

Comparte archivos entre los participantes disponibles durante la sesión.

#### **ENVIAR FICHERO**

Haga clic para colaborar a través de una pantalla común la utilización de su propio dispositivo. Múltiples usuarios pueden interactuar y controlar la visualización principal en el mismo tiempo

#### CHAT

Permite el envío de mensajes de chat entre los participantes disponibles durante esa sesión.

## ICONO PRESENTAR

Al hacer clic en el **botón Presentar** del menú principal podrás compartir tu presentación, la cual será transmitida en la pantalla principal correspondiente a su grupo.

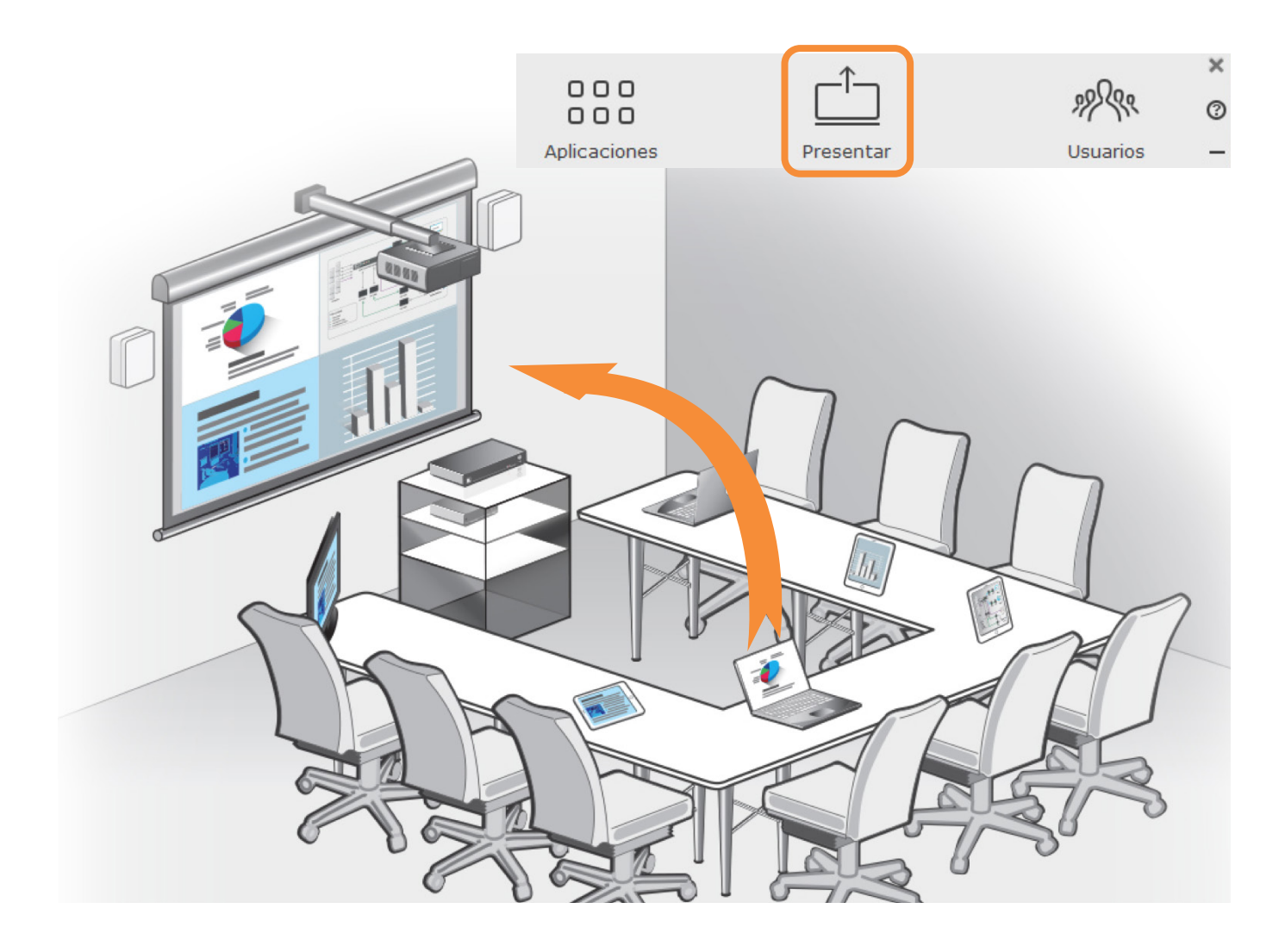

### ICONO USUARIOS

En el **botón Usuarios** se puede observar distintas herramientas para poder interactuar con los distintos participantes de la clase.

Estos son los siguientes:

INDICACION DE ESTADO CHAT COMPARTIR ARCHIVOS

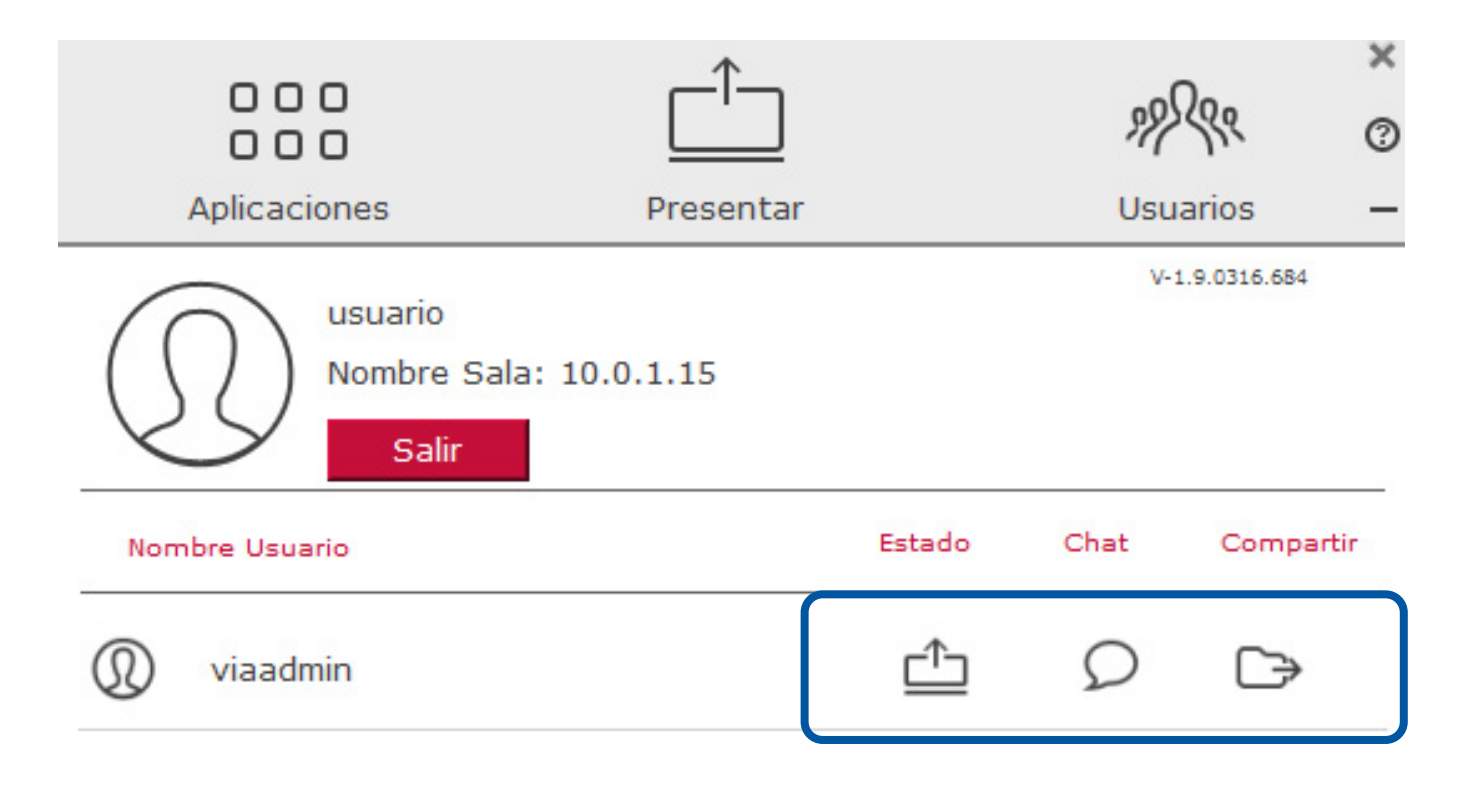

## icono USUARIOS

### ICONOS

### ACCIÓN

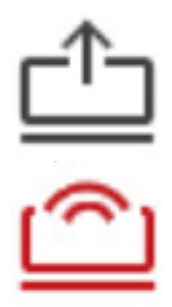

INDICACIÓN DE ESTADO

Iniciar la presentación en la pantalla.

El usuario está presentando actualmente.

#### CHAT

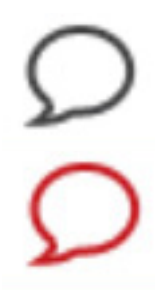

Iniciar una sesión de chat con alguno de los participantes disponibles.

El participante está hablando con usted. Haga clic para abrir la sesión de chat.

#### **COMPARTIR ARCHIVOS**

Iniciar una transferencia de archivos con otro participante.

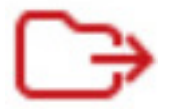

La transferencia de archivos esta activada con el otro participante.

# CHAT PARTICIPANTES

El usuario puede iniciar una sesión de chat para intercambiar mensajes entre los distintos participantes de la clase.

Para iniciar una sesión de chat, debes seguir los siguientes pasos:

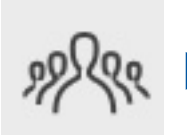

Hacer clic en el **botón Usuarios,** donde se desplegara una la lista de participantes activos.

Seleccionar un participante de la lista y hacer clic en el **botón Chat.** 

Al seleccionar un participante activo, se abrira la siguiente ventana de conversación y así comenzar el chat.

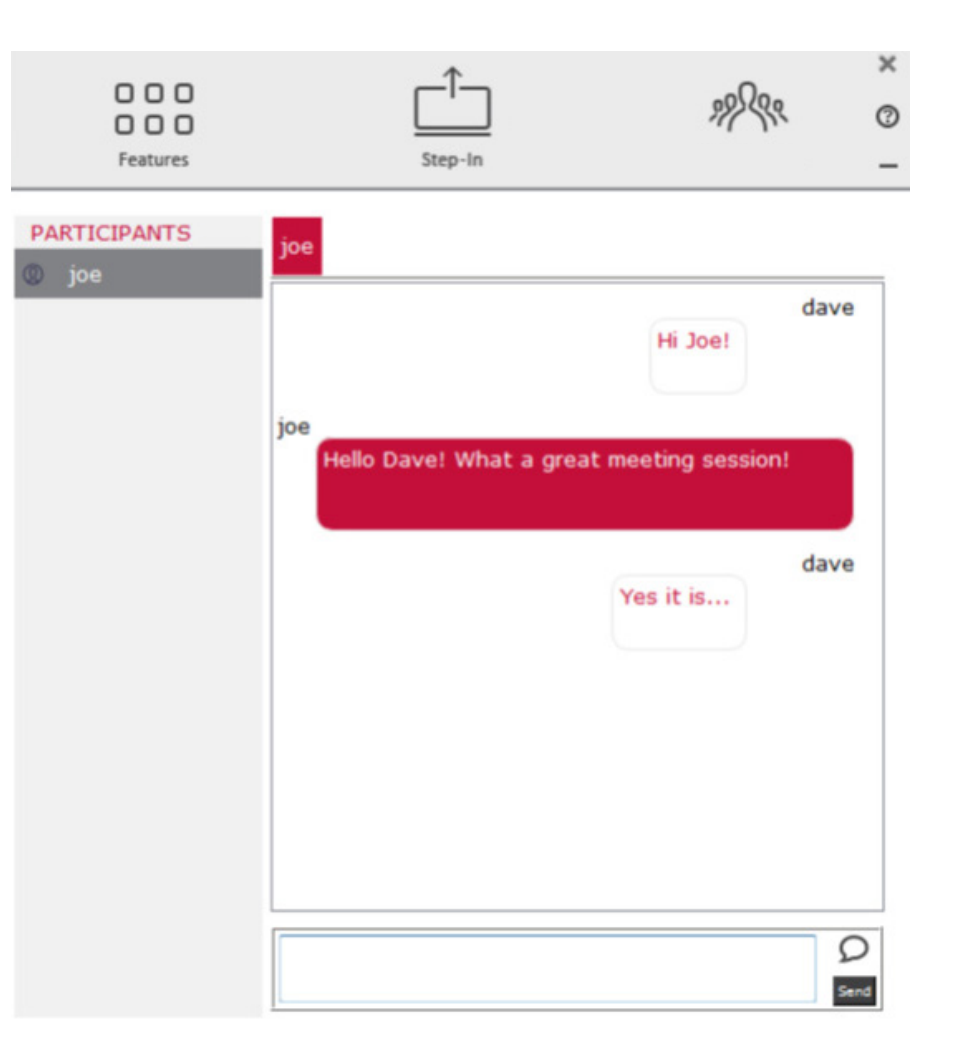

# COMPARTIR ARCHIVOS

Se puede compartir archivos entre los distintos participantes de la clase a través del notebook conectados al sistema VIA CONNECT PRO.

Para compartir archivos, debes seguir los siguientes pasos:

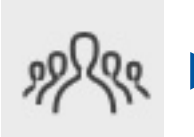

Hacer clic en el **botón Usuarios,** donde se desplegara una la lista de participantes activos.

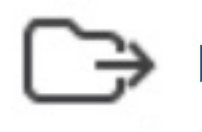

Seleccionar un participante de la lista y hacer clic en **Compartir Archivos.** 

En el directorio de la nube, seleccionar el archivo que se quiere compartir y luego hacer clic en el **botón Compartir.** 

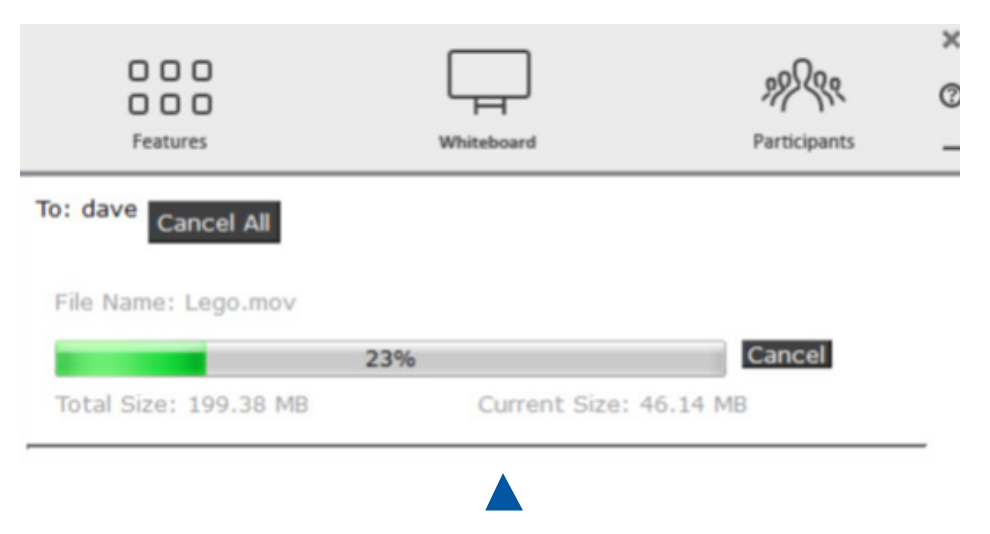

Se abrirá una ventana en donde se muestra la carga de transferencia del archivo.